## AYUDA – DESCARGA DE CERTIFICADO DEL REGISTRO DE DEUDORES ALIMENTARIOS MOROSOS

**1.** Busque en Google "Carpeta ciudadana digital" e ingrese al primer enlace.

| 🖁 carpeta ciudadana dig  | ital - Busce 🗙 🕂                                                                                                    | $\sim$ | -         | 0       | >  |
|--------------------------|----------------------------------------------------------------------------------------------------|--------|-----------|---------|----|
| - → C 🔒 god              | ogle.com/search?q=carpeta+ciudadana+digital&rlz=1C1YTUH_esCO1022CO1022&ei=xRKKZI7vNrG2qtsPz76b0Al&coq=car&gs_lcp=Cgxnd3Mtd2l6LXNlcnAQAxgBM                                                 | È      | ☆ [       |         |    |
| Google                   | carpeta ciudadana digital X 🦆 😨 🔍 🕸 🏢                                                                                                    | l      | niciar se | sión    |    |
|                          | Shopping         Noticias         Imágenes         Ingresar         Colombia         MinTIC         Libreta militar         Devolución del IVA         Mis categodes los filtros         + | Herr   | amienta:  | 3       |    |
|                          | Cerca de 2.580.000 resultados (0,29 segundos)                                                                                                    |        |           |         |    |
|                          | and gov.co                                                                                                    |        |           |         |    |
|                          | Carpeta Ciudadana Digital                                                                                                    |        |           |         |    |
|                          | Carpeta Ciudadana Digital. ¡No más vueltas! Consulta todos los resultados de tus<br>interacciones con el estado en un solo lugar.                                                          |        |           |         |    |
|                          | Carpeta Ciudadana Digital<br>Carpeta Ciudadana Digital, INo más vueltasi Consulta todos los                                                                                                |        |           |         |    |
|                          | Carpeta Ciudadana<br>Carpeta Ciudadana Digital. JNo más vueitasi Consulta todos los                                                                                                    |        |           |         |    |
|                          | Información<br>Estos aparecerán a medida que las entidades públicas se                                                                                                    |        |           |         |    |
|                          | Cargando<br>Carpeta Ciudadana Digital. ¡No más vueitas! Consulta todos los                                                                                                    |        |           |         |    |
|                          | Más resultados de and.gov.co »                                                                                                    |        |           |         |    |
| rando a adservice.google | ecom                                                                                                    |        |           |         |    |
| 17°C<br>Mayorm, nublado  | 📕 Q Buscar 💼 🖬 🗊 🏣 🐗 🧿 🖬 💵 🔷 🔺 🔅 🗛                                                                                                    | Çî     | d)) 🅭     | 14/06/2 | 4: |

## 2. De click en "Registrarse":

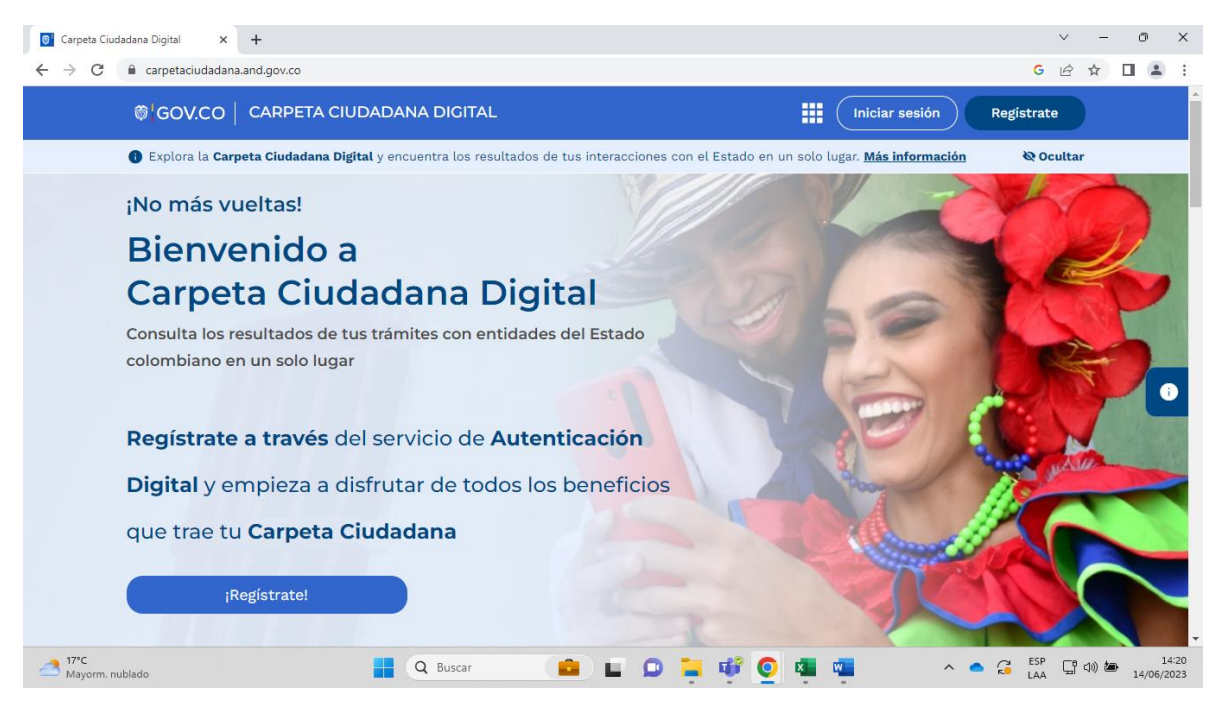

3. Diligencie la información correspondiente y necesaria para el registro:

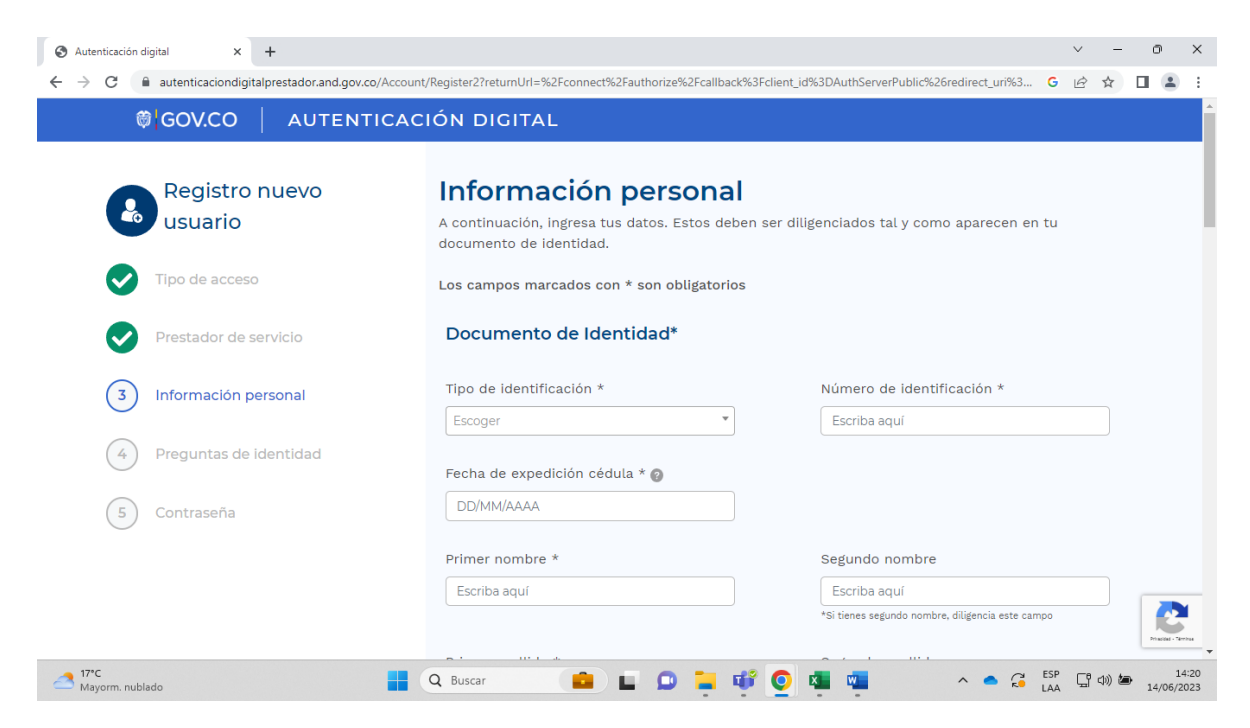

**4.** Una vez realizado el registro y confirmado mediante el correo electrónico enviado por MinTIC, debe dirigirse nuevamente a la página de "Carpeta Ciudadana Digital" e iniciar sesión:

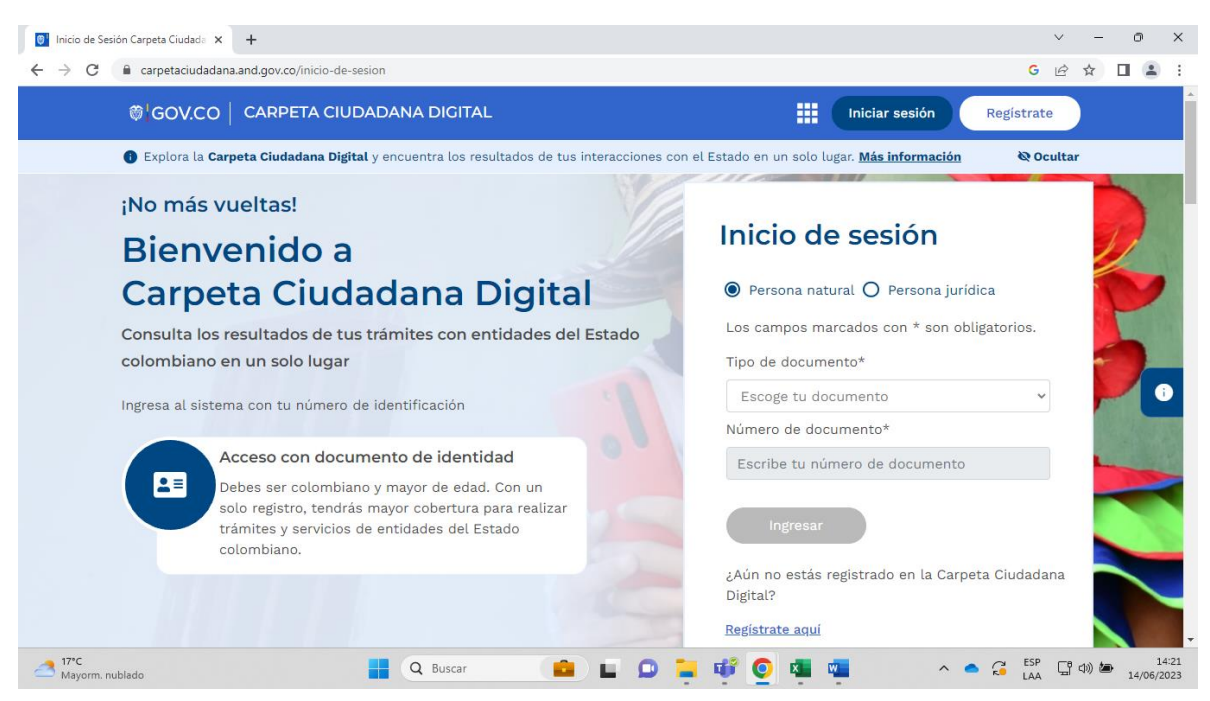

**5.** Una vez aceptados los términos y condiciones de la "Carpeta Ciudadana Digital" diríjase y de click en "Mis categorías":

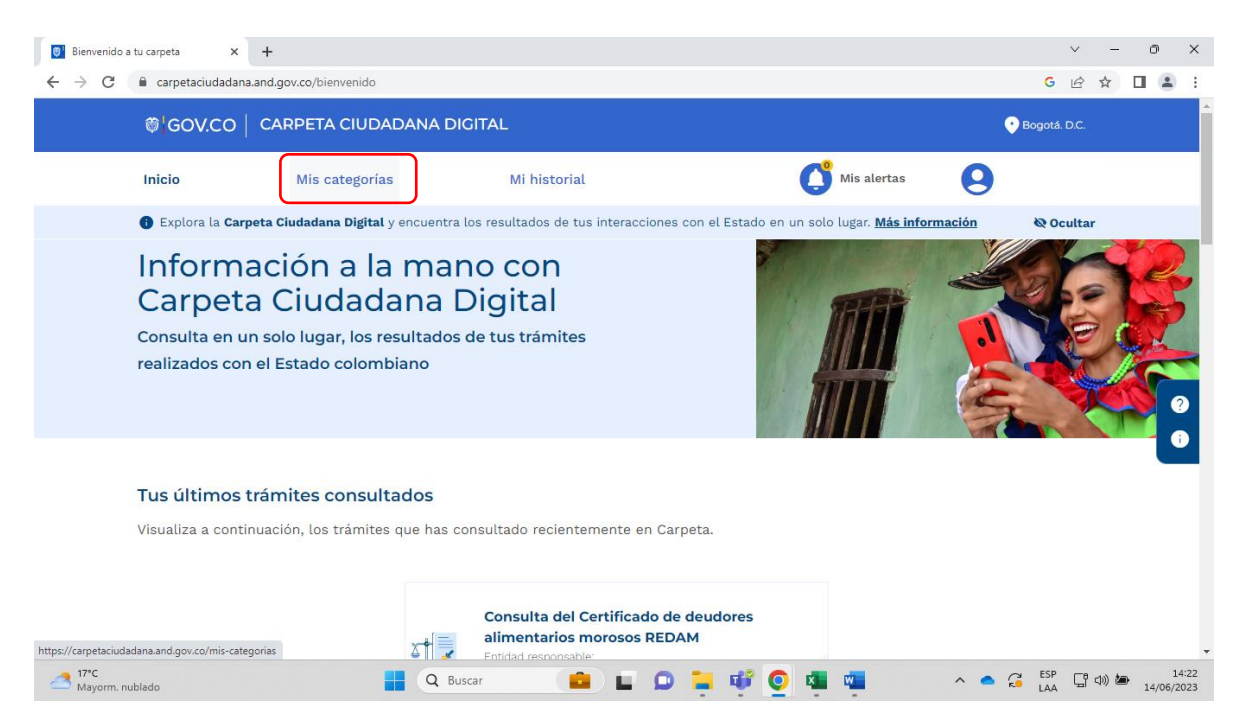

**6.** En el buscador digite "seguridad" o "justicia" y posteriormente click en el resultado denominado "Seguridad, justicia, servicios notariales, VUR, apostilla":

| Mis categorías                                                                                                    | × +                  |                                 |                                  |                                         |                            | ~            | - 0     | ×          |
|----------------------------------------------------------------------------------------------------|----------------------|---------------------------------|----------------------------------|-----------------------------------------|----------------------------|--------------|---------|------------|
| ← → C (                                                                                                    | carpetaciudadana.and | d.gov.co/mis-categorias         |                                  |                                         |                            | GÈ           | ☆□      | <b>±</b> : |
|                                                                                                    | ₿¦GOV.CO   C         | ARPETA CIUDADAN                 | A DIGITAL                        |                                         | 9                          | Bogotá. D.C. |         |            |
|                                                                                                    | Inicio               | Mis categorías                  | Mi historial                     | C <sup>®</sup> Mi                       | s alertas                  |              |         |            |
|                                                                                                    | B Explora la Carpeta | <b>Ciudadana Digital</b> y encu | entra los resultados de tus inte | eracciones con el Estado en un solo lug | ar. <u>Más información</u> | 🗞 Ocultar    |         |            |
| 1                                                                                                    | ♠ > Mis categorías   |                                 |                                  |                                         |                            |              |         |            |
| Mis categorías<br>Encuentra toda tu información disponible en categorías relacionadas<br>con los trámites y servicios que prestan las entidades de tu interés<br>× justicia<br>Seguridad, justicia, servicios notariales VUR, apostilla<br>Categorías relacionadas<br>Categorías |                      |                                 |                                  |                                         |                            |              |         | 9          |
| 17°C                                                                                                    |                      |                                 | Pages                            |                                         |                            | ≥ ESP ⊏0     | 10) (2) | 14:22      |

7. En el buscador digite "REDAM" y posteriormente "Enter" o click en la lupa de color azul:

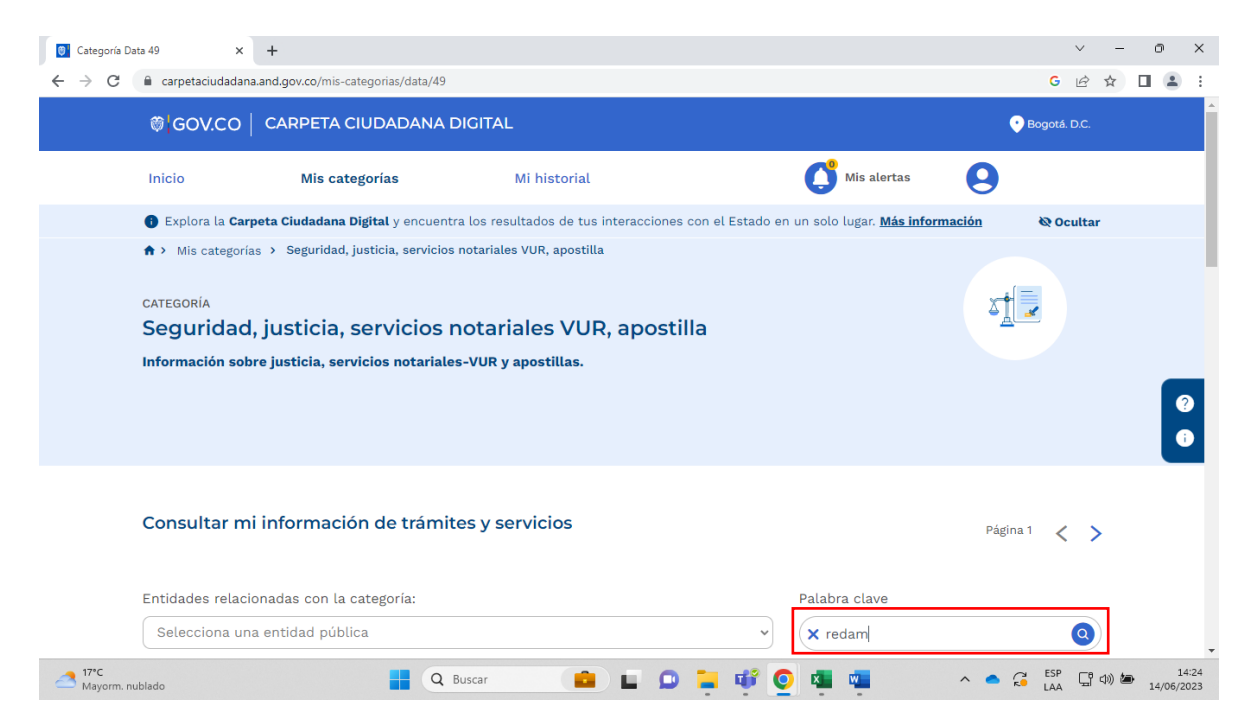

8. De click en "consulta del certificado de deudores alimentarios morosos REDAM":

| 🛛 Categoría Da                                | ata 49 ×                                                                                         | +                                                                                       |                                     |                                   |                              | $\sim$              | - • ×            |
|-----------------------------------------------|--------------------------------------------------------------------------------------------------|-----------------------------------------------------------------------------------------|-------------------------------------|-----------------------------------|------------------------------|---------------------|------------------|
| $\leftrightarrow \  \   \rightarrow \  \   G$ | â carpetaciudadana                                                                               | .and.gov.co/mis-categorias/data/                                                        | 49                                  |                                   |                              | G 🖻 🖆               | · 🛛 😩 🗄          |
|                                               | ₿ <mark> </mark> GOV.CO                                                                          | CARPETA CIUDADAN                                                                        | A DIGITAL                           |                                   |                              | 🕐 Bogotá. D.C.      |                  |
|                                               | Inicio                                                                                           | Mis categorías                                                                          | Mi historial                        | C M                               | iis alertas                  |                     |                  |
|                                               | 🚯 Explora la Carp                                                                                | <b>eta Ciudadana Digital</b> y encu                                                     | entra los resultados de tus interac | iones con el Estado en un solo lu | ıgar. <u>Más información</u> | 🕸 Ocultar           |                  |
|                                               | Entidades relacio                                                                                | onadas con la categoría:                                                                |                                     | Palabra                           | clave                        |                     |                  |
|                                               | Selecciona una                                                                                   | a entidad pública                                                                       |                                     | ~ reda                            | ım                           | Q                   |                  |
|                                               | consulta del o<br>alimentarios<br>Entidad responsa<br>MINISTERIO D<br>INFORMACIÓN<br>COMUNICACIÓ | certificado de deudores<br>morosos redam<br>ble:<br>E TECNOLOGÍAS DE LA<br>Y LAS<br>NES |                                     |                                   |                              |                     | •                |
|                                               |                                                                                                  |                                                                                         |                                     |                                   |                              |                     |                  |
| A 17°C Mayorm. nu                             | ublado                                                                                           |                                                                                         | Q Buscar                            | 🗅 📮 📫 💽 🙇 🛛                       | - ^ -                        | ට ESP<br>LAA □ □ ¢) | 14:24 14/06/2023 |

**9.** Desplácese hacía la parte final de la página, donde aparezca la opción indicada en el paso "10" del presente documento:

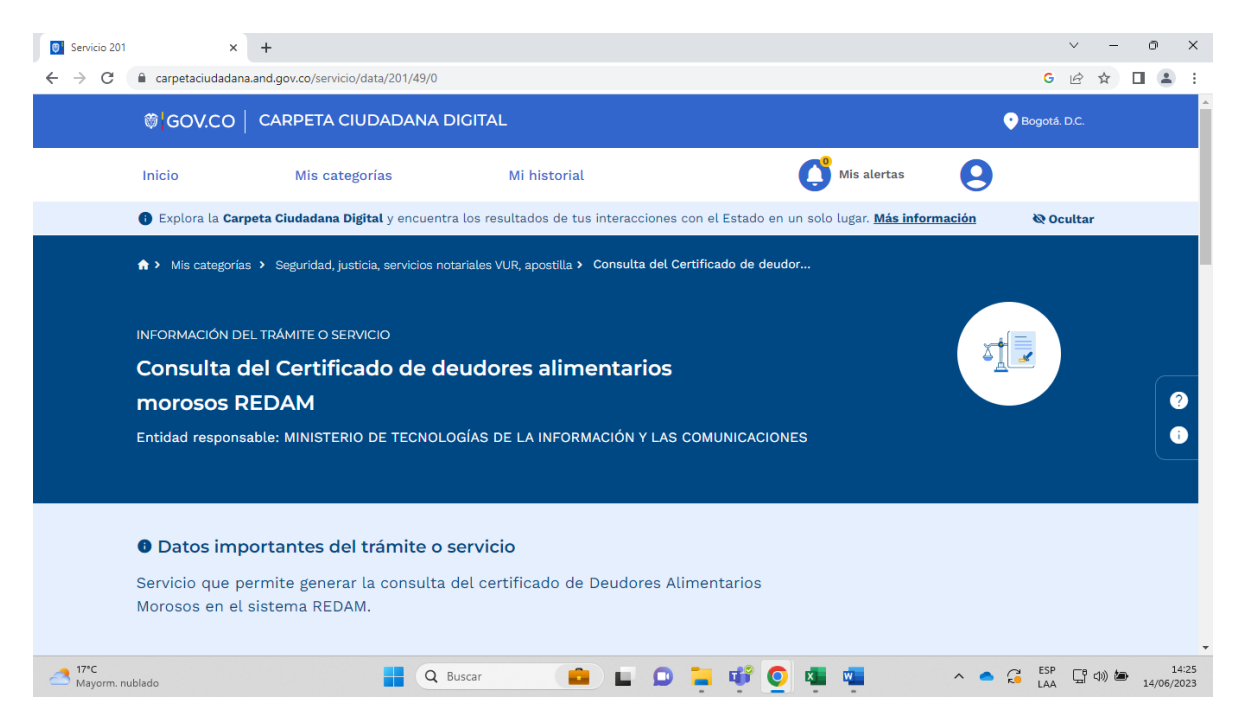

## 10. De click en "Descargar":

| Servicio 201                        | ×                                                                                                    | +                                        |                            |                                 |                          |                     | ~                           | -        | 0     | ×              |
|-------------------------------------|----------------------------------------------------------------------------------------------------|------------------------------------------|----------------------------|---------------------------------|--------------------------|---------------------|-----------------------------|----------|-------|----------------|
| $\leftrightarrow$ $\rightarrow$ G ( | acarpetaciudadana                                                                                                    | and.gov.co/servicio/data/201/49/0        |                            |                                 |                          |                     | GĖ                          | ☆        |       | ) :            |
|                                     | ₿¦GOV.CO                                                                                                    | CARPETA CIUDADANA D                      | IGITAL                     |                                 |                          |                     | 🕑 Bogotá. D.C.              | <u>n</u> |       |                |
|                                     | Inicio                                                                                                    | Mis categorías                           | Mi historial               |                                 |                          | alertas             | )                           |          |       |                |
|                                     | 🚯 Explora la Carp                                                                                                    | <b>eta Ciudadana Digital</b> y encuentra | a los resultados de tus ir | nteracciones con e              | l Estado en un solo luga | ar. Más información | 🗞 Oculta                    | ar       |       |                |
|                                     | Si encontraste algún dato erróneo aquí, comu<br>directamente con la entidad para hacer la sol<br>corrección.<br>Solicitar corrección de información |                                          |                            |                                 |                          |                     | omunicate<br>a solicitud de |          |       |                |
|                                     | Descarga de ir                                                                                                    | nformacion #                             |                            |                                 |                          |                     |                             |          |       |                |
|                                     | ↓ Nombre del documento                                                                                                    |                                          | 4                          | <ul> <li>Descripción</li> </ul> |                          | Acción              |                             |          |       |                |
|                                     | Documento g                                                                                                    | generado                                 |                            |                                 |                          | Descargar           |                             |          |       |                |
|                                     | Otros trámite                                                                                                    | es y servicios de la misn                | na entidad                 |                                 |                          |                     |                             |          |       | 5              |
| 17°C<br>Mayorm. nul                 | blado                                                                                                    | Q B                                      | uscar                      | E 🛛 📮                           | 🥶 💁 🖷                    | ^                   |                             | (口)) 包   | 14/06 | 14:25<br>/2023 |

11. Se descargará el Certificado correspondiente:

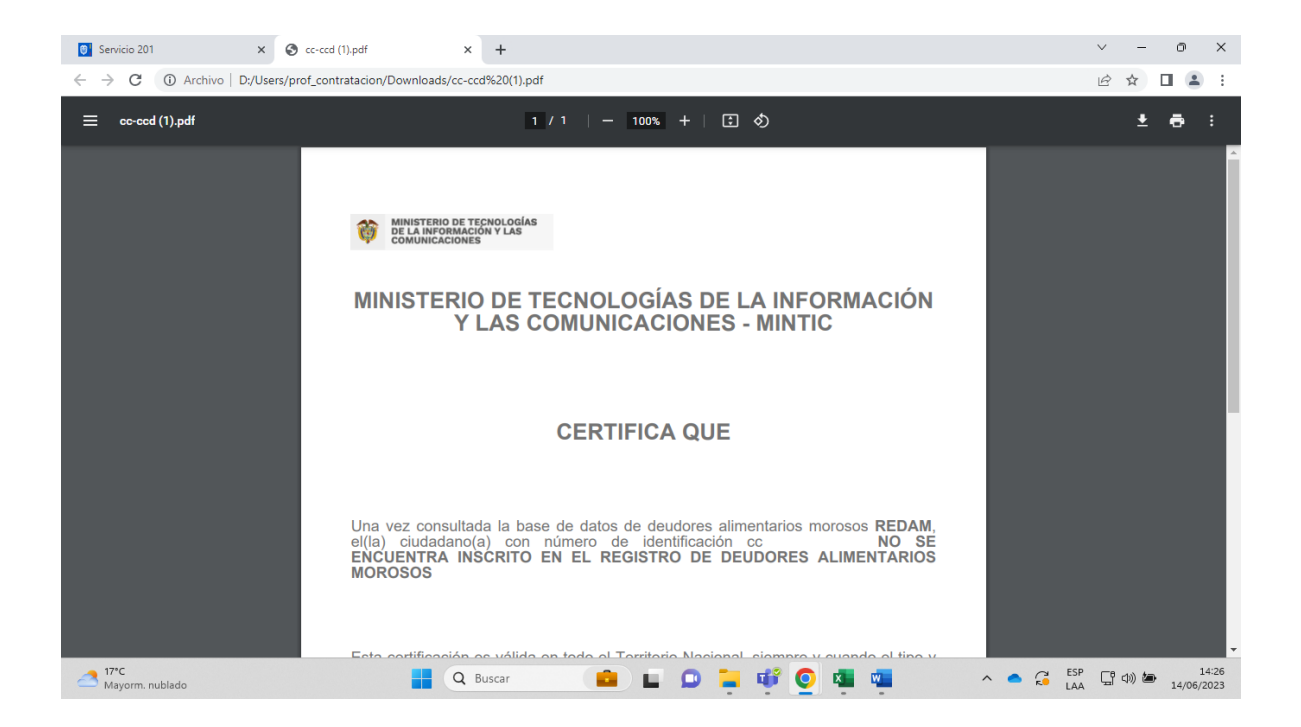